# Q.

## How to Backup Data to Server and Update in Excel?

To update data backup in remote backup server to an Excel file, please follow the steps below.

## Α.

For details of Backup object settings in EasyPrinter and EasyBuilder, see

Chapter 26 EasyPrinter and Chapter 13.24 Backup.

**Step 1.** In EasyPrinter, under Convert Batch File select [Enable] check box.

This enables converting file backup into Excel file.

| eMT3xxx Remote Printer Server Settings |                                                                                                    |   |  |  |  |  |
|----------------------------------------|----------------------------------------------------------------------------------------------------|---|--|--|--|--|
| General<br>Hardcopy<br>Backup          | Output<br>Backup files in:<br>C:\EBpro<br>When target file has existed:<br>Overwrite it. (The content will be destroyed)<br>Append .BAK to the file name.<br>Convert Batch File<br>Enable<br>C:\EBPro\convert2csv.def |   |  |  |  |  |
|                                        | OK Cance                                                                                                    | ! |  |  |  |  |

| 📕   💽 🚺 🤝 🦿 =                   | New folder       |                    | x     |     |
|---------------------------------|------------------|--------------------|-------|-----|
| File Home Share View            |                  |                    |       | ~ 🕐 |
|                                 | ~ ¢              | Search New folder  |       | P   |
| Name                            | Date modified    | Туре               | Size  |     |
| 20140313.csv                    | 9/3/2014 5:28 PM | Microsoft Excel    | 44 KB |     |
| 鬪 20140313.dtl                  | 9/2/2014 4:18 PM | EasyBuilder Prodtl | 11 KB |     |
| 2 items 1 item selected 43.4 KB |                  |                    |       | =   |

**Step 2.** When backup file to server, a .csv file is generated.

**Step 3.** Create a new Excel file.

| 🔢 I 😺 🚯 🤝 🥐 = I                      | New folder       |                    | - 🗆   | ×          |
|--------------------------------------|------------------|--------------------|-------|------------|
| File Home Share View                 |                  |                    |       | ~ <b>?</b> |
| 🔄 🄄 👻 🕇 🚺 🕨 New folder               | v C              | Search New fold    | er    | ٩          |
| Name                                 | Date modified    | Туре               | Size  |            |
| 🔊 20140313.csv                       | 9/3/2014 5:28 PM | Microsoft Excel    | 44 KB |            |
| 🕎 20140313.dtl                       | 9/2/2014 4:18 PM | EasyBuilder Prodtl | 11 KB |            |
| New Microsoft Excel Spreadsheet.xlsx | 9/3/2014 5:38 PM | Microsoft Excel    | 7 KB  |            |
|                                      |                  |                    |       |            |
|                                      |                  |                    |       |            |
|                                      |                  |                    |       |            |
|                                      |                  |                    |       |            |
|                                      |                  |                    |       |            |
| 3 items 1 item selected 6.03 KB      |                  |                    |       | ==         |

Step 4. Open the created Excel file, import the content in the .csv file by clicking [Data] \ [Get External Data] \ [From Text].

## **WEINTEK** How to Backup Data to Server and Update in Excel **FAQ**

| XI 🔒                              | 5-0              | <del>-</del>             |                      |           | Book                                  | 1 - Excel         |                               |                                      |                      | ?                                       | <b>^</b> - |          |
|-----------------------------------|------------------|--------------------------|----------------------|-----------|---------------------------------------|-------------------|-------------------------------|--------------------------------------|----------------------|-----------------------------------------|------------|----------|
| FILE                              | HOME             | INSERT                   | PAGE LAYOUT          | FOR       | MULAS                                 | ATA R             | EVIEW \                       | /IEW                                 |                      |                                         | Mao Hsi    | u + 🔍    |
| Get External<br>Data <del>▼</del> | Refresh<br>All - | Connection<br>Properties | ns A↓ ZAZ<br>Z↓ Sort | Filter    | Clear<br>Clear<br>Reapply<br>Advanced | Text to<br>Column | Flash I<br>Remo<br>S S Data V | Fill<br>ve Duplicate<br>Validation 👻 | ∎••<br>s <b>≣? •</b> | 현물 Group 👻<br>현물 Ungroup<br>띁麗 Subtotal | * "III     |          |
|                                   |                  | nnections                |                      | Sort & Fi | Iter                                  |                   | Data                          | 10015                                |                      | Outline                                 | Ta I       | ^        |
|                                   |                  | •                        |                      |           |                                       |                   |                               |                                      |                      |                                         |            | ×        |
| From Fro                          | om From          | From Other               | Existing             | F         | F                                     | G                 | н                             |                                      |                      | к                                       | 1          |          |
| Access W                          | eb Text          | Sources *                | Connections          | -         |                                       |                   |                               |                                      |                      | - K                                     | -          |          |
| 2                                 | Get Ex           | xternal Data             |                      |           |                                       |                   |                               |                                      |                      |                                         |            |          |
| 2                                 |                  |                          |                      |           |                                       |                   |                               |                                      |                      |                                         |            |          |
| 4                                 |                  |                          |                      |           |                                       |                   |                               |                                      |                      |                                         |            |          |
| 5                                 |                  |                          |                      |           |                                       |                   |                               |                                      |                      |                                         |            |          |
| 6                                 |                  |                          |                      |           |                                       |                   |                               |                                      |                      |                                         |            |          |
| 7                                 |                  |                          |                      |           |                                       |                   |                               |                                      |                      |                                         |            |          |
| 8                                 |                  |                          |                      |           |                                       |                   |                               |                                      |                      |                                         |            |          |
| 9                                 |                  |                          |                      |           |                                       |                   |                               |                                      |                      |                                         |            |          |
| 10                                |                  |                          |                      |           |                                       |                   |                               |                                      |                      |                                         |            |          |
| 11                                |                  |                          |                      |           |                                       |                   |                               |                                      |                      |                                         |            |          |
| 12                                |                  |                          |                      |           |                                       |                   |                               |                                      |                      |                                         |            |          |
| 13                                |                  |                          |                      |           |                                       |                   |                               |                                      |                      |                                         |            |          |
| 14                                |                  |                          |                      |           |                                       |                   |                               |                                      |                      |                                         |            |          |
| 15                                |                  |                          |                      |           |                                       |                   |                               |                                      |                      |                                         |            |          |
| 16                                |                  |                          |                      |           |                                       |                   |                               |                                      |                      |                                         |            |          |
| 17                                |                  |                          |                      |           |                                       |                   |                               |                                      |                      |                                         |            |          |
| 10                                |                  |                          |                      |           |                                       |                   |                               |                                      |                      |                                         |            | <b>▼</b> |
| ►                                 | Sh               | neet1                    | +                    |           |                                       |                   | E 4                           |                                      |                      |                                         |            | Þ        |
| READY                             |                  |                          |                      |           |                                       |                   |                               |                                      |                      | +                                       | +          | 100%     |

### **Step 5.** During import, select [Comma] to be the delimiters.

| Text Import Wizard - Step 2 of 3 ?                                                                                                    | ×        |  |  |  |  |  |  |  |  |
|----------------------------------------------------------------------------------------------------|----------|--|--|--|--|--|--|--|--|
| This screen lets you set the delimiters your data contains. You can see how your text is affected in the preview below.                                            |          |  |  |  |  |  |  |  |  |
| Delimiters         ☐ Tab         ☐ Semicolon         ✔ Comma         ∑ Space         Other:                                                                        |          |  |  |  |  |  |  |  |  |
| Date Time Millisecond 32-bit Unsigned<br>2014/03/13 11:34:22 550 26<br>2014/03/13 11:34:28 230 83<br>2014/03/13 11:34:28 550 86<br>2014/03/13 11:34:29 600 96<br>< | <b>^</b> |  |  |  |  |  |  |  |  |
| Cancel < <u>B</u> ack <u>N</u> ext > <u>F</u> ir                                                                                                    | iish     |  |  |  |  |  |  |  |  |

FAQ

Step 6. When finished, the content in the .csv file can be viewed in Excel.Click [Data] and set [Properties].

| Ø   | 5                          | 0-       | ÷                                             |                                     | Bo                                       | ok1 - Exce |                    |                                                   |                | ?                                                                          | <b>B</b> - | • ×   |
|-----|----------------------------|----------|-----------------------------------------------|-------------------------------------|------------------------------------------|------------|--------------------|---------------------------------------------------|----------------|----------------------------------------------------------------------------|------------|-------|
| F   | ILE HO                     | ME IN    | SERT PAG                                      | E LAYOUT FOR                        | MULAS                                    | DATA       | REVIEW             | VIEW                                              |                |                                                                            | Mao H      | a - 🖸 |
| Get | External Ref<br>lata * Al  | Connec   | onnections<br>roperties<br>dit Links<br>tions | 21 ZAZ<br>Sort Filter<br>Sort & Fil | Te Clear<br>Te Reapply<br>Advance<br>ter | red Colu   | t to<br>mns S Data | h Fill<br>nove Duplic<br>a Validation<br>ta Tools | tes ∰*<br>• ¤0 | Group Congroup<br>Congroup<br>Congroup<br>Congroup<br>Congroup<br>Congroup |            |       |
| A   | 1                          | •        | $\times \checkmark j$                         | ) Date                              |                                          |            |                    |                                                   |                |                                                                            |            | ~     |
| 4   | A                          | В        | с                                             | D                                   | E                                        | F          | G                  | н                                                 | 1              | J                                                                          | к          | L     |
| 1   | Date                       | Time     | Millisecond                                   | 32-bit Unsigned                     |                                          |            |                    |                                                   |                |                                                                            |            |       |
| 2   | 3/13/2014                  | 11:34:22 | 550                                           | 26                                  |                                          |            |                    |                                                   |                |                                                                            |            | _     |
| 3   | 3/13/2014                  | 11:34:28 | 230                                           | 83                                  |                                          |            |                    |                                                   |                |                                                                            |            |       |
| 4   | 3/13/2014                  | 11:34:28 | 550                                           | 86                                  |                                          |            |                    |                                                   |                |                                                                            |            |       |
| 5   | 3/13/2014                  | 11:34:29 | 600                                           | 96                                  |                                          |            |                    |                                                   |                |                                                                            |            |       |
| 6   | 3/13/2014                  | 11:34:30 | 580                                           | 106                                 |                                          |            |                    |                                                   |                |                                                                            |            |       |
| 7   | 3/13/2014                  | 11:34:31 | 580                                           | 116                                 |                                          |            |                    |                                                   |                |                                                                            |            |       |
| 8   | 3/13/2014                  | 11:34:32 | 580                                           | 126                                 |                                          |            |                    |                                                   |                |                                                                            |            |       |
| 30  |                            |          |                                               |                                     |                                          |            |                    |                                                   |                |                                                                            |            |       |
| 11  |                            |          |                                               |                                     |                                          |            |                    |                                                   |                |                                                                            |            |       |
| 12  |                            |          |                                               |                                     |                                          |            |                    |                                                   |                |                                                                            |            |       |
| 13  |                            |          |                                               |                                     |                                          |            |                    |                                                   |                |                                                                            |            |       |
| 14  |                            |          |                                               |                                     |                                          |            |                    |                                                   |                |                                                                            |            |       |
| 15  |                            |          |                                               |                                     |                                          |            |                    |                                                   |                |                                                                            |            |       |
| 16  |                            |          |                                               |                                     |                                          |            |                    |                                                   |                |                                                                            |            |       |
| 17  |                            |          |                                               |                                     |                                          |            |                    |                                                   |                |                                                                            |            |       |
| 10  |                            |          |                                               |                                     |                                          |            |                    |                                                   |                |                                                                            |            |       |
|     | $\leftarrow$ $\rightarrow$ | Sheet    | 1                                             |                                     |                                          |            | : [                | •                                                 |                |                                                                            |            | Þ     |
| RE/ | NDY                        |          |                                               |                                     |                                          |            |                    | Ħ                                                 | III III        |                                                                            | -+         | 100%  |

**Step 7.** Set the time interval to refresh the Excel file, and select [Refresh

data when opening the file].

| Name:                                                                                  | 20140313                                                                                                    |                                                                                      |                                                                                        |                                                                                                    |                                                                           |                     | _            |
|----------------------------------------------------------------------------------------|----------------------------------------------------------------------------------------------------|--------------------------------------------------------------------------------------|----------------------------------------------------------------------------------------|----------------------------------------------------------------------------------------------------|---------------------------------------------------------------------------|---------------------|--------------|
| Query                                                                                  | efinition                                                                                                    |                                                                                      |                                                                                        |                                                                                                    |                                                                           |                     |              |
| ✓ Sa                                                                                   | ve guery defi                                                                                                    | nition                                                                               |                                                                                        |                                                                                                    |                                                                           |                     |              |
| Sa Sa                                                                                  | ve password                                                                                                    |                                                                                      |                                                                                        |                                                                                                    |                                                                           |                     |              |
| Refresh                                                                                | control                                                                                                    |                                                                                      |                                                                                        |                                                                                                    |                                                                           |                     |              |
| Pr Pr                                                                                  | omot for file                                                                                                    | name                                                                                 | on refresh                                                                             |                                                                                                    | _                                                                         |                     |              |
| B                                                                                      | fresh every                                                                                                    | 1                                                                                    | 🗘 minu                                                                                 | tes                                                                                                   | 1                                                                         |                     |              |
| Re Re                                                                                  | fresh data w                                                                                                    | hen op                                                                               | ening the                                                                              | fjle                                                                                                  |                                                                           |                     |              |
| L                                                                                      | Remove exte                                                                                                    | ernal <u>d</u>                                                                       | ata from w                                                                             | orksheet be                                                                                           | fore clo                                                                  | sing                | Ē.           |
| Data fo                                                                                | rmatting and                                                                                                    | layou                                                                                |                                                                                        |                                                                                                    |                                                                           |                     |              |
|                                                                                        |                                                                                                    |                                                                                      |                                                                                        |                                                                                                    |                                                                           |                     |              |
| 🗹 In                                                                                   | clude field na                                                                                                    | imes                                                                                 | Prese                                                                                  | ive column                                                                                            | sort/filt                                                                 | tr/lay              | lon          |
| ✓ In<br>In                                                                             | dude field na<br>clude row nu                                                                                                    | imes<br>mbers                                                                        | Prese                                                                                  | rve column<br>rve cell form                                                                           | soit/filte<br>atting                                                      | tr/lay              | pour         |
| ✓ In<br>In<br>✓ Ac                                                                     | dude field na<br>dude row nu<br><b>ljust column</b> v                                                                                            | mes<br>mbers<br>width                                                                | Prese                                                                                  | rve column<br>rve cell form                                                                           | sort/filte<br>satting                                                     | rr/Tay              | porut        |
| <ul> <li>✓ In</li> <li>In</li> <li>✓ A</li> <li>If the</li> </ul>                      | clude field na<br>clude row nu<br>ljust column v<br>number of ro                                                                                 | imes<br>mbers<br>width<br>ows in                                                     | Prese                                                                                  | rve column<br>rve cell form<br>nge change                                                             | sort/filte<br>satting<br>es upon                                          | refre               | esh          |
| <pre>✓ In In In In If the If the</pre>                                                 | clude field na<br>clude row nu<br>ljust column v<br>number of ro<br>) insert gells f                                                             | imes<br>imbers<br>width<br>ows in<br>for nev                                         | Prese<br>Prese<br>the data ra<br>r data, dele                                          | rve column<br>rve cell form<br>nge change<br>ete unused                                               | sort/filt/<br>atting<br>es upon<br>cells                                  | refre               | esh          |
| In<br>In<br>In<br>If the                                                               | clude field na<br>clude row nu<br>gust column<br>number of ro<br>insert cells f<br>insert entire                                                 | imes<br>mbers<br>width<br>ows in<br>for nev<br>t ro <u>w</u> s                       | Prese<br>Prese<br>the data ra<br>r data, dele<br>for new da                            | nye column<br>nye cell form<br>nge change<br>tte unused<br>ta, clear un                               | sort/filt/<br>atting<br>es upon<br>cells<br>used cel                      | refre               | esh          |
| In In In In It In It In It In It In It In It In It It It It It It It It It It It It It | clude field na<br>clude row nu<br>jjust column<br>number of ro<br>) Insert cells f<br>) Insert entire<br>) Qverwrite ei                          | imes<br>mbers<br>width<br>ows in<br>for nev<br>rows<br>xisting                       | Prese<br>Prese<br>the data ra<br>r data, dele<br>for new da<br>cells with              | nye column<br>nye cell form<br>nge change<br>ete unused<br>ta, clear un<br>new data, c                | sort/filt/<br>satting<br>es upon<br>cells<br>used cel<br>lear unu         | refre<br>Is         | esh:<br>cell |
| In In In In In In In In In In In In In I                                               | clude field na<br>clude row nu<br>just column v<br>number of ro<br>) Insert gells f<br>) Insert entire<br>) Qverwrite ev<br>I down formu         | imes<br>mbers<br>width<br>ows in<br>for nev<br>r ro <u>w</u> s<br>xisting<br>ulas in | Prese                                                                                  | nye column<br>nye celi form<br>nge change<br>te unused<br>ta, clear un<br>new data, c<br>gjacent to d | sort/filt/<br>watting<br>es upon<br>cells<br>used cel<br>lear unu<br>lata | refre<br>Is         | cell         |
| In In In In In In In In In In In In In I                                               | clude field na<br>clude row nu<br>ijust column (<br>number of ro<br>) insert cells f<br>) insert entire<br>) <u>O</u> verwrite e<br>I down forma | imes<br>mbers<br>width<br>ows in<br>for nev<br>r ro <u>w</u> s<br>xisting<br>ulas in | Prese<br>Prege<br>the data ra<br>r data, dele<br>for new da<br>cells with<br>columns a | nye column<br>nye cell form<br>nge change<br>te unused<br>ta, clear un<br>new data, c<br>djacent to d | sort/filtb<br>atting<br>es upon<br>cells<br>used cel<br>lear unu<br>lata  | refre<br>Is<br>ised | esh:<br>cell |

**Step 8.** In this way, when backup file to server, the generated .csv file is

automatically imported to Excel, therefore users can always view the

| x   |                  | ) · · <b>(? ·</b>       | Ŧ                                              |                                         | Bo                                | ook1 - Ex     | cel            |                                                          |                      | ?                                                | <b>T</b> -                            |              | × |
|-----|------------------|-------------------------|------------------------------------------------|-----------------------------------------|-----------------------------------|---------------|----------------|----------------------------------------------------------|----------------------|--------------------------------------------------|---------------------------------------|--------------|---|
| F   | ILE              | HOME IN                 | NSERT PAG                                      | SE LAYOUT FOR                           | MULAS                             | DATA          | REVIEW         | VIEW                                                     |                      |                                                  | Mao Hsi                               | 1 <b>-</b> K |   |
| Get | External poata = | Refresh<br>All - Connec | onnections<br>roperties<br>dit Links<br>ctions | A ↓ A A A A A A A A A A A A A A A A A A | Clear<br>Clear<br>Reappl<br>Advan | y 1<br>ced Co | Text to plumns | Flash Fill<br>Remove Dup<br>Data Validatio<br>Data Tools | licates ∰•<br>on • ¤ | 현물 Group<br>전물 Ungroup<br>E盟 Subtotal<br>Outline | • • • • • • • • • • • • • • • • • • • |              | ~ |
|     | Δ                | B                       |                                                |                                         | F                                 | F             | 6              | н                                                        |                      |                                                  | ĸ                                     |              | × |
| 1   | Date             | Time                    | Millisecond                                    | 32-hit Unsigned                         |                                   |               |                |                                                          |                      | ,                                                | IX.                                   |              |   |
| 2   | 3/13/20          | 14 11:34:22             | 550                                            | 26                                      |                                   |               |                |                                                          |                      |                                                  |                                       |              |   |
| 3   | 3/13/20          | 14 11:34:28             | 230                                            | 83                                      |                                   |               |                |                                                          |                      |                                                  |                                       |              |   |
| 4   | 3/13/20          | 14 11:34:28             | 550                                            | 86                                      |                                   |               |                |                                                          |                      |                                                  |                                       |              |   |
| 5   | 3/13/20          | 14 11:34:29             | 600                                            | 96                                      |                                   |               |                |                                                          |                      |                                                  |                                       |              |   |
| 6   | 3/13/20          | 14 11:34:30             | 580                                            | 106                                     |                                   |               |                |                                                          |                      |                                                  |                                       |              |   |
| 7   | 3/13/20          | 14 11:34:31             | . 580                                          | 116                                     |                                   |               |                |                                                          |                      |                                                  |                                       |              |   |
| 8   | 3/13/20          | 14 11:34:32             | 580                                            | 126                                     |                                   |               |                |                                                          |                      |                                                  |                                       |              |   |
| 9   | 3/13/20          | 14 11:34:33             | 570                                            | 136                                     |                                   |               |                |                                                          |                      |                                                  |                                       |              |   |
| 10  | 3/13/20          | 14 11:34:34             | 550                                            | 146                                     |                                   |               |                |                                                          |                      |                                                  |                                       |              |   |
| 11  | 3/13/20          | 14 11:34:35             | 550                                            | 156                                     |                                   |               |                |                                                          |                      |                                                  |                                       |              |   |
| 12  | 3/13/20          | 14 11:34:36             | 600                                            | 166                                     |                                   |               |                |                                                          |                      |                                                  |                                       |              |   |
| 13  | 3/13/20          | 14 11:34:37             | 600                                            | 176                                     |                                   |               |                |                                                          |                      |                                                  |                                       |              |   |
| 14  | 3/13/20          | 14 11:34:38             | 590                                            | 186                                     |                                   |               |                |                                                          |                      |                                                  |                                       |              |   |
| 15  | 3/13/20          | 14 11:34:39             | 570                                            | 196                                     |                                   |               |                |                                                          |                      |                                                  |                                       |              |   |
| 16  | 3/13/20          | 14 11:34:40             | 570                                            | 206                                     |                                   |               |                |                                                          |                      |                                                  |                                       |              |   |
| 17  | 3/13/20          | 14 11:34:41             | . 550                                          | 216                                     |                                   |               |                |                                                          |                      |                                                  |                                       |              | - |
| -10 |                  | Sheet                   | 1 +                                            | 106                                     |                                   |               | 1              | :                                                        |                      |                                                  |                                       | Þ            | ] |
| RE/ | ADY.             |                         |                                                |                                         |                                   |               |                | Ħ                                                        |                      |                                                  | +                                     | 100%         |   |

#### updated data when opening the Excel file.